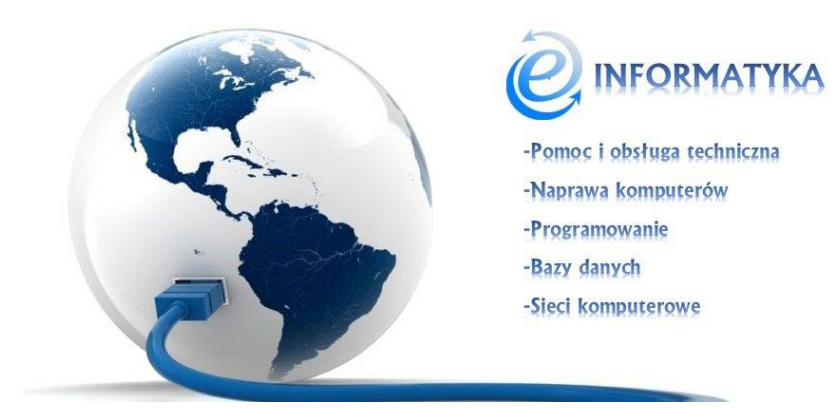

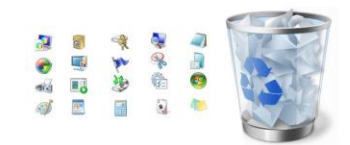

## WINDOWS – Zarządzanie ikonami pulpitu w Windows 7.

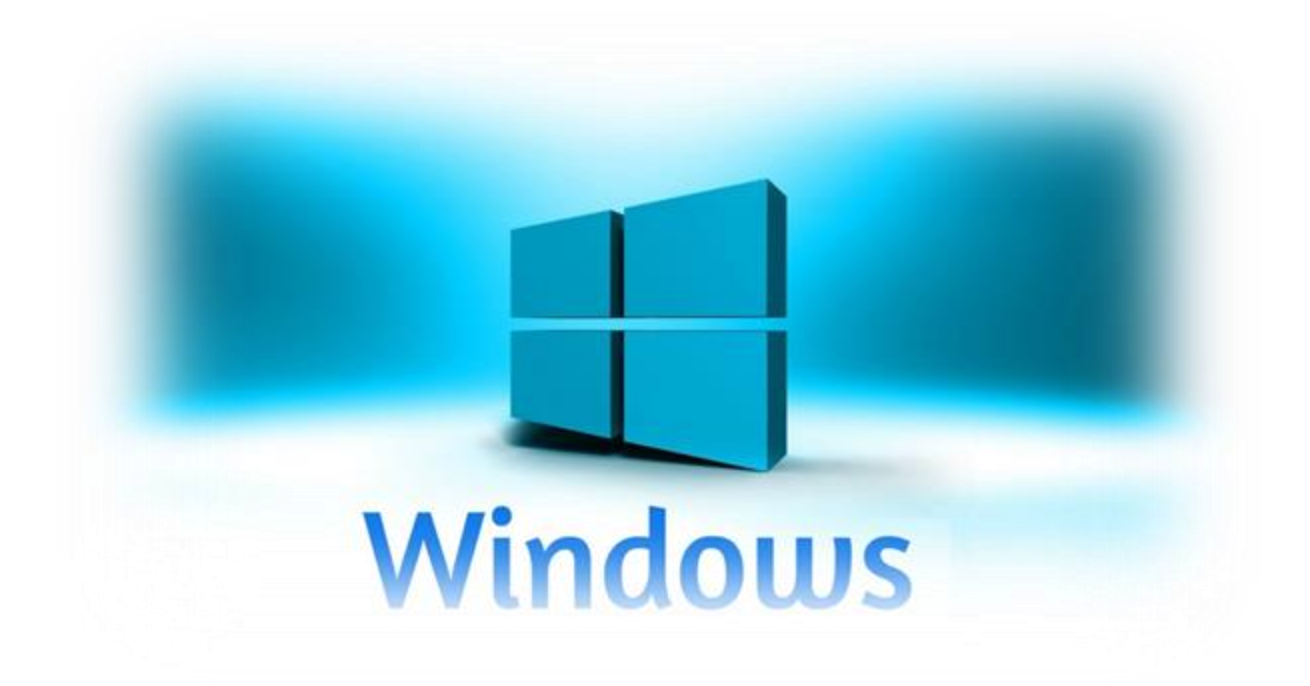

www.einformatyka.com.pl

Oprócz katalogów oraz plików tworzonych na bieżąco na pulpicie mogą znaleźć się ikony systemowe takie jak "Komputer", "Pliki użytkownika", "Sieć", "Kosz" i "Panel sterowania". Aby je dodać lub usunąć klikamy prawym przyciskiem myszy w dowolnym miejscu pulpitu i z wyświetlonej listy wybieramy "**Personalizuj**" (Rysunek 1).

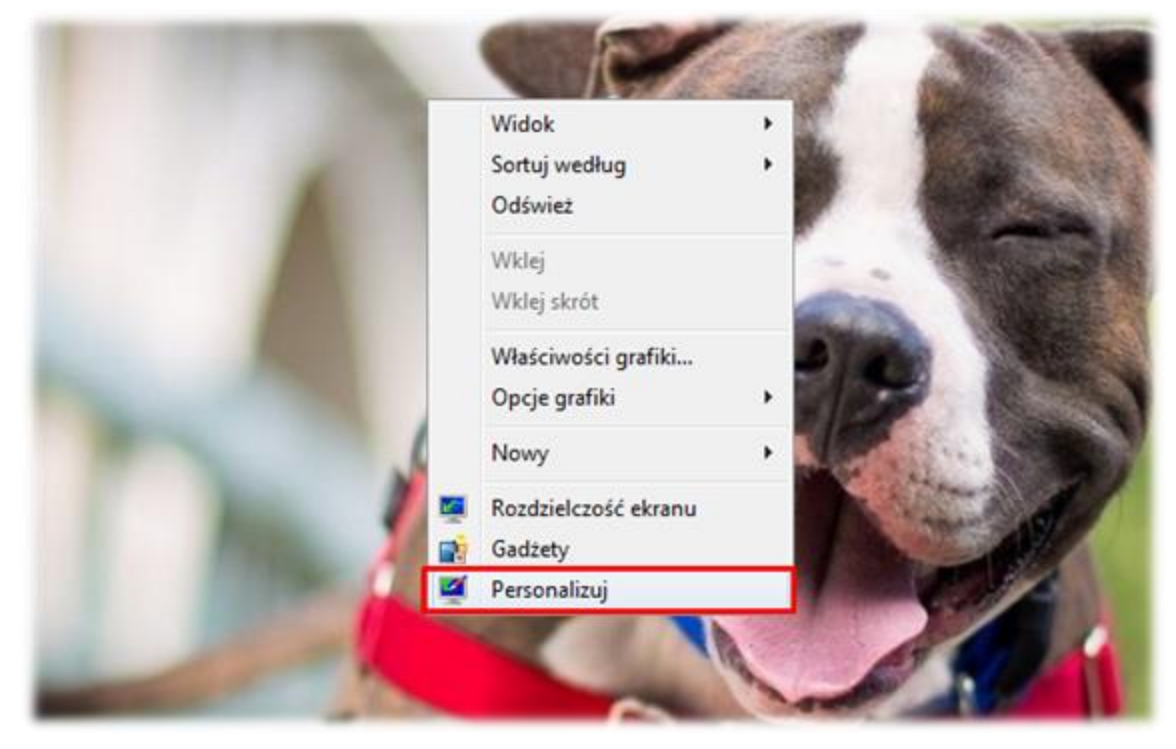

Rysunek 1: Meni pulpitu komputera.

Następnie "Zmień ikony pulpitu" (Rysunek 2).

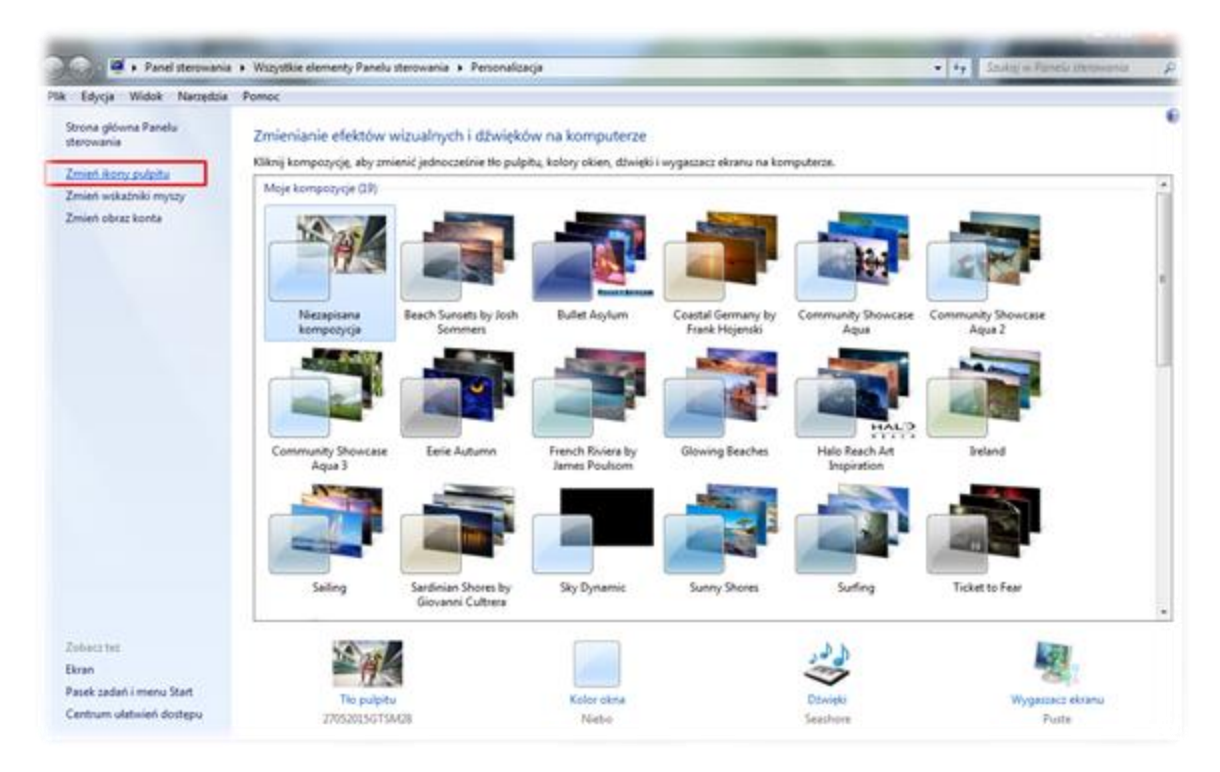

Rysunek 2: Zmień ikony pulpitu.

W wyświetlonym oknie możemy dodawać lub usuwać ikony z pulpitu przez zaznaczenie bądź odznaczenie odpowiedniej z nich (Rysunek 3).

| ony pulpitu    | ······                   | Katawienia ikon pulpi                                             | tu                                       | X               | <u> </u> |                               |                |  |
|----------------|--------------------------|-------------------------------------------------------------------|------------------------------------------|-----------------|----------|-------------------------------|----------------|--|
| skaźniki myszy | Moje kompozycje (        |                                                                   |                                          |                 | 1        |                               |                |  |
| oraz konta     | Manalan                  | kony pulpitu<br>kony pulpitu<br>V Komputer<br>V Pliki użytkownika | 😨 Kosz<br>🕅 Panel stere                  | owania          |          |                               |                |  |
|                | kompozycja               | Mõj Komputer<br>TRADWAN1                                          | Tomasz Radwan                            | Gin Sieć        | by (     | Aqua                          | Aqua 2         |  |
|                | Community Shov<br>Aqua 3 | Kosz (pełny)                                                      | Kosz (pusty)                             |                 | 25       | Halo Reach Art<br>Inspiration | Ireland        |  |
|                | Sailing                  | Zezwalaj kompozycjo                                               | Zmien ikonę<br>m na zmienianie ikon pulp | Anuluj Zastosuj |          | Surfing                       | Ticket to Fear |  |
|                |                          |                                                                   |                                          |                 |          | 5-13-13-7-1                   |                |  |

Rysunek 3: Dodawanie, usówanie ikon pulpitu.

Możemy również w tym miejscu zmienić wygląd okien przez zaznaczenie interesującej nas pozycji z listy poniżej i kliknięcie przycisku "**Zmień ikonę**" (Rysunek 4).

| 🛒 Ustawienia ikon pulpitu 📃 🛁                   | _ |
|-------------------------------------------------|---|
| Ikony pulpitu                                   |   |
| lkony pulpitu                                   |   |
| Komputer Kosz                                   |   |
| Pliki użytkownika Panel sterowania              |   |
| ✓ Sieć                                          |   |
|                                                 |   |
|                                                 |   |
| Mój Komputer<br>TRADWAN1 Tomasz Radwan Sieć     |   |
| Kosz (pełny) Kosz (pusty)                       |   |
|                                                 |   |
| Zmień ikonę Przywróć domyślną                   |   |
| Zezwalaj kompozycjom na zmienianie ikon pulpitu |   |
|                                                 |   |
| OK Anuluj Zastosuj                              |   |

Rysunek 4: Zmiana obrazu ikony.

Wyświetli panel dostępnych ikonek (Rysunek 5).

| lkonv pulpitu | nianie ikonv                          |               | ×   |
|---------------|---------------------------------------|---------------|-----|
| Szukaj ik     | on w pliku:<br>dows\System32\imageres | .dll Przeglac | lai |
| Wybierz       | ikonę z poniższej listy:              |               |     |
|               | 😵 🔼 😫                                 | ي 🛃 🍕         | 8   |
|               | V 🔲 🏠                                 | 12 2          | 2   |
| X             | 🕐 🎼 📙 🌖                               | È A 6         |     |
|               |                                       | <u>e</u> r 🕽  | ysł |
| V 2 (         | III                                   |               | •   |

Rysunek 5: Wybór obrazu ikony.

Po wybraniu jednej z pozycji zatwierdzamy wybór przyciskiem "**OK**". Zatwierdzamy również wszystkie pozostałe okna.